| ~                |            |                         |          |                                                                                                    |                                           |             |                            |                                         |                           | f 🗙  |
|------------------|------------|-------------------------|----------|----------------------------------------------------------------------------------------------------|-------------------------------------------|-------------|----------------------------|-----------------------------------------|---------------------------|------|
| $( \Leftarrow )$ | 🔿 🕑 ht     | tp://tw. <b>yahoo</b> . | .com/    |                                                                                                    | P - ⊠ c × @                               | Yahoo!奇摩    | ×                          |                                         | ŵ                         | ☆ 🕸  |
| 檔案(F             | ·) 編輯(E)   | 檢視(V) 我                 | 的最愛(A)   | 工具(T) 說明(H)                                                                                                    |                                           |             |                            |                                         |                           |      |
| ž                | 遊戲徵才【日     | ]滿18/未滿18               | 1        | 刪除瀏覽歷程記錄(D)                                                                                                    | . Ctrl+Sł                                 | hift+Del 10 | 月 <mark>17日星期三 臺北 🖂</mark> | <i>)</i> 23°c ~ 26°c 🛛 🗾                | 🔤 🔤 🔤 📄 手機制               | 反 🔺  |
|                  | 17         | TIO                     |          | InPrivate 瀏覽(I)                                                                                                    | Ctrl+                                     | Shift+P +   | 物   新聞   字典                |                                         |                           |      |
|                  | <b>Y</b> 2 | <i>ł</i> HÔ             | <u> </u> | 追蹤保護(K)                                                                                                    |                                           |             |                            | 名马吉                                     |                           |      |
|                  |            | る厚                      | <b>0</b> | ActiveX 篩選(X)                                                                                                    |                                           |             |                            | 約貝投符                                    |                           |      |
|                  |            |                         |          | 診斷連線問題(C)                                                                                                    |                                           | 療 韋法        | な 知識:依臉型                   | 挑髮型 血型                                  |                           |      |
|                  | 全新Y!手      | 機版首頁                    | 焦點彩      | 里新開啟上次的瀏覽工<br>乾個計新描列 (開始) 15                                                                                                    | .作階段(S)                                   | 閏           | Y!獨家 金鐘獎入圍人:               | 物専訪!                                    | 會員登入 註冊                   |      |
| -                | 🌮 資訊       | 資 消費                    |          | 제공체에서 제가 제가 [[편]었다] 사                                                                                                    | )用E-4及(1V1)                               |             | ◎ 信箱                       | (1) (1) (1) (1) (1) (1) (1) (1) (1) (1) | A 拍曹                      |      |
| Å                | 新聞         | 拍賣                      |          | 檢視ト載(N)                                                                                                    |                                           | Ctrl+J      |                            | 2011834                                 | Jan Mar                   |      |
| Į                | 投市         | 超級商城                    |          | /伏顯封頭程玑(P)                                                                                                    | m                                         |             |                            |                                         |                           |      |
| 3                | 運財         | 購物中心                    | Sa.      | 管理附加元件(A)                                                                                                    | e(1)                                      |             | ATS HAML                   |                                         | <b>^</b>                  |      |
| 3                | 運動         | ATM                     |          |                                                                                                    |                                           |             | - 👗 Zí                     | GAR .                                   | - 農 🦏                     |      |
| 4                | 知識⁺        | 大團購                     |          | 相容性做祝(V)<br>相容性給詞設定(R)                                                                                                    |                                           |             | ولت 🔊                      | and the second                          | JZ 🎒                      |      |
| 3                | 气車機車       | 折扣+                     |          |                                                                                                    |                                           |             |                            |                                         |                           | - I. |
| )                | 房地產        | 🔐 社群                    | 4        | 訂閱近個妾(F)<br>培要想表(E)                                                                                                    |                                           | . 23        | SONY                       |                                         |                           |      |
| -                | 工作         | 交友                      |          | 제로(L)<br>Windows Update(U)                                                                                                    |                                           |             | Indike. Delleve            |                                         | - %                       |      |
| 4                | <b>FUN</b> | 無名小站                    | T        | F12 明發老丁目(1)                                                                                                    |                                           | 2           | States                     |                                         |                           |      |
| 3                | 名人娛樂       | 部落格                     | 破盤       | 「12 開設有工具(L)                                                                                                    |                                           |             |                            | 127                                     |                           |      |
| 3                | 旋戲         | 信箱                      |          | 網際網路選項(O)                                                                                                    |                                           |             | (D)                        |                                         | NWZ-F800<br>全新上市          |      |
| Ť                | <b></b>    | 即時通                     | 購物中      | 心超級商城                                                                                                    | 拍賣                                        | 活動特報        |                            | (                                       |                           |      |
| B                | 寺尚 美妝      | 社群遊戲                    | R        | 2222 糖罐子新款359                                                                                                    | 韓                                         | 國學院風包包      | VICTORISHE DO              |                                         | ·                         |      |
|                  | ±}舌+       | (12) 管用                 |          | 漂亮假兩件180<br>第38                                                                                                    |                                           | 版T一件168<br> |                            |                                         |                           | -    |
| 2                | 五/日<br>雪影  | 字典                      |          | 東區款女裝出清                                                                                                    |                                           | 瘦洋裝這樣穿      | 旗艦專區                       | lativ                                   | momo購物                    |      |
| 3                | 音樂         | 3C科技                    |          |                                                                                                    |                                           | 崎越園10空塔     |                            |                                         |                           |      |
| 6                | 175        | 氣象                      | 1450     | mar 199 / 199                                                                                                    | 🕺 🔊 🖥                                     | 奈風氣質提包      |                            |                                         | lativ                     |      |
|                  |            | 星座算命                    |          | 驚豔 整 世界 2015年1月11日 1月11日 1月111日 1月111日 1月11111111 | a la la la la la la la la la la la la la  | 肩綁帶雪紡衫      |                            |                                         | lauv                      |      |
| \$               |            | 手機上網                    |          | Nike下殺啦                                                                                                    | · · · · · · · · · · · · · · · · · · ·     | 主風童裝189     |                            | 満顔即gotf                                 | 法200 负调费                  | 1    |
| 2                | 網路開店       | 地圖                      | 暢銷名店     |                                                                                                    |                                           |             | 34m800 9000p<br>針織毛衣 299up | /mang Rip子 30/<br>酸熱糸列 199up            | /mg295 元/建貫<br>刷毛系列 149up |      |
| 0                |            |                         |          | 〇〇〇 鼻掌瑪爾出法                                                                                                    | ta la la la la la la la la la la la la la | · 胡小貓睡翻天    | 限定優惠 99元                   | 輕暖羊毛衫490                                | POLO补290up                | -    |

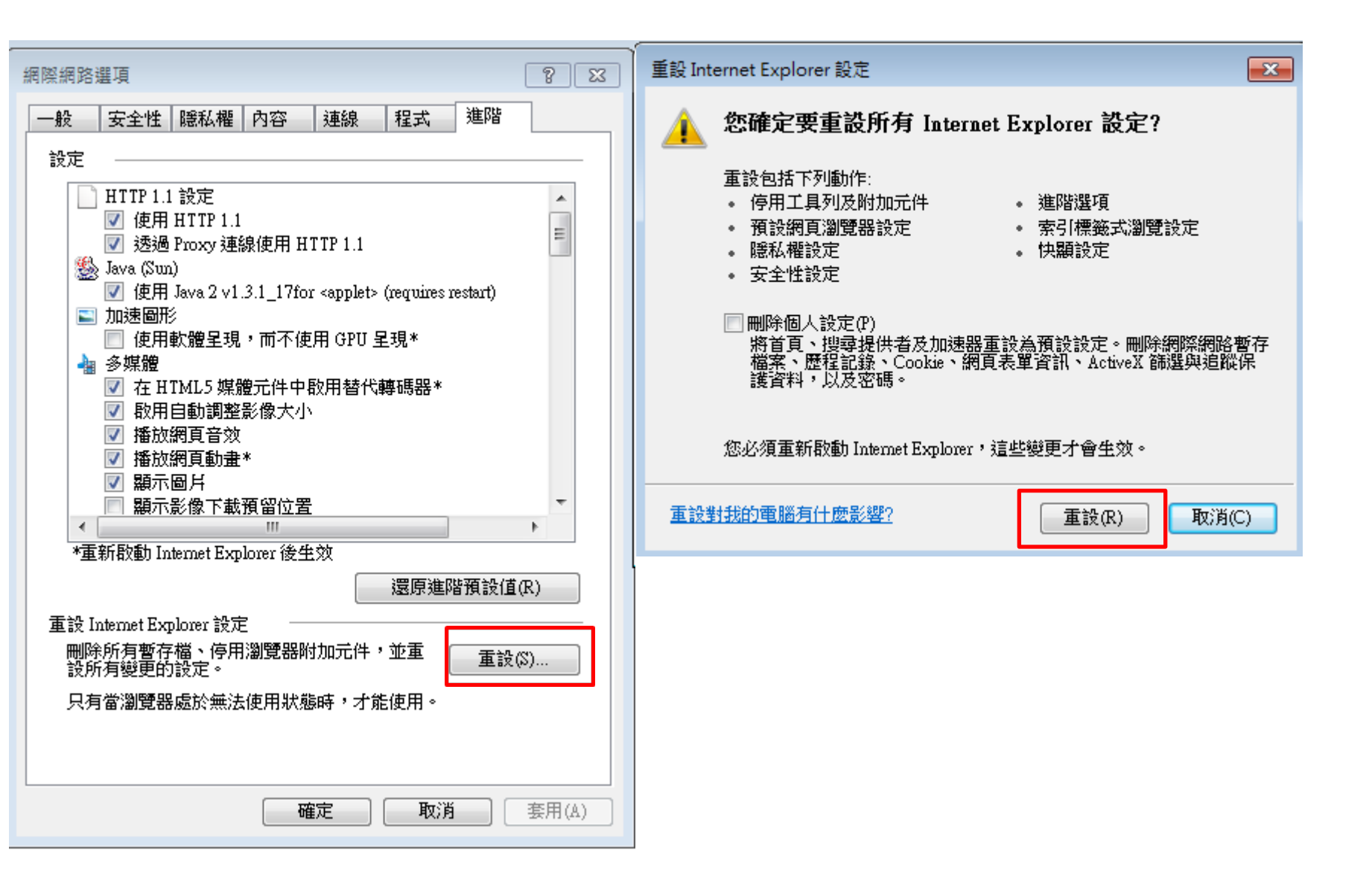

• 接著要先把所有IE跟公文系統都關閉

## 信任網站的ActiveX項與外掛程式下的選項(7到8項) 要再次設定為啟用

| 網際網路選項 8 🔀                                                             | 安全性設定 - 信任的網站區域                                                                                                    |
|------------------------------------------------------------------------|----------------------------------------------------------------------------------------------------|
| 一般 安全性 隱私權 內容 連線 程式 進階<br>選取要檢視或變更安全性設定的區域。                            | 設定  ActiveX 控制項與外掛程式  L進位和指令碼行為  系統管理員已批准                                                                                       |
|                                                                        | <ul> <li>○ 停用</li> <li>○ 酌用</li> <li>● 下載已簽署的 ActiveX 控制項</li> <li>○ 停用</li> <li>● 即用</li> </ul>                                |
| ▲ 超低功振动 網站(S)<br>這個區域包含您相信不會損害電腦<br>或資料的網站。<br>這個區域中具有網站。 此區域的安全性等級(L) | <ul> <li>● 敬用</li> <li>● 提示</li> <li>● 停用</li> <li>● 敬用</li> <li>● 提示</li> </ul>                                                |
| <b>自訂</b><br>自訂設定。<br>- 若要變更設定,請按一下 [自訂層級]。<br>- 若要使用建議設定,請按一下 [預設層級]。 | <ul> <li>◆ 允許 ActiveX 篩選</li> <li>● 停用</li> <li>● 砂田</li> <li>▼</li> <li>■ 砂田</li> <li>■ *重新啟動 Internet Explorer 後生效</li> </ul> |
| 取用受保護模式 (需要重新設動 Internet Explorer)(P)   自訂等級(C) 預設等級(D)                | 重設自訂設定<br>重設為(R): 中(預設值) 		 重設(E)                                                                                               |
| (A)<br>確定 取消 套用(A)                                                     | 竹籠疋 現以月                                                                                                    |

## 隱私權的開啟封鎖快顯程式的勾也要拿掉

| 網際網路選項 ? 王                     |  |  |  |  |  |  |
|--------------------------------|--|--|--|--|--|--|
| 一般 安全性 臆私權 內容 連線 程式 進階         |  |  |  |  |  |  |
| 設定                             |  |  |  |  |  |  |
| 選取網際網路區域的設定。                   |  |  |  |  |  |  |
| 中<br>                          |  |  |  |  |  |  |
| 網站(\$) 匯入(1) 進階(∀) 預設値(D) 位置   |  |  |  |  |  |  |
| □永遠不允許網站要求您的所在位置(L) 清除網站(C)    |  |  |  |  |  |  |
| 快顯封鎖程式                         |  |  |  |  |  |  |
| □ 開散快顯封鎖程式(B) 設定(E)            |  |  |  |  |  |  |
| InPrivate                      |  |  |  |  |  |  |
| ☑ InPrivate 瀏覽啟動時停用工具列和延伸棋組(T) |  |  |  |  |  |  |
| 確定 取消 套用(A)                    |  |  |  |  |  |  |

|                                                                          | ○<br>○<br>○<br>○<br>○<br>天主教輔仁大學 ×                                                |
|--------------------------------------------------------------------------|-----------------------------------------------------------------------------------|
| 一放 女生性   隱私權   內谷   建線   柽式   速階                                         | <b>刪</b> 除瀏覽歷程記錄                                                                  |
| 自具       若要建立首頁索引標籤,請分行輸入個別的網址(R)         http://www.fju.edu.tw/       ^ | ✔ 保留我的最愛網站資料(R)<br>保留 Cookie 和 Temporary Internet files,如此可讓您最愛的網站保留既有喜好設定並顯示得更快。 |
| ▼<br>使用目前的網頁(C) 使用預設值(F) 使用空白頁(B)                                        | ✓ Temporary Internet Files(T)<br>為了更快速檢視而儲存的網頁、影像及媒體複本。                           |
| 瀏覽歷程記錄<br>删除暫存檔、歷程記錄、Cookie、儲存的密碼及網頁表單                                   | ✓ Cookie(O)<br>網站儲存在您電腦中的檔案,以儲存喜好設定,如登入資訊。                                        |
| ■ 結束時刪除瀏覽記錄(W)                                                           | ✓ 歷程記錄(H)<br>您造訪過的網站清單。                                                           |
| 一 一 一 一 一 一 一 一 一 一 一 一 一 一 一 一 一 一 一                                    | □ 下載歷程記錄(W)<br>已下載之檔案的清單。                                                         |
| 變更搜尋預設值 · 設定(I)                                                          | ■ 表單資料(F)<br>您曾在表單中輸入的已儲存資訊。                                                      |
| 索引標籤<br>變更以索引標籤顯示網頁的方式・<br>設定(T)                                         | 密碼(P)<br>當您登入到先前已造訪過的網站時,將自動填入已儲存的密碼。                                             |
| 外觀<br>色彩(0) 語言(L) 字型(N) 協助工具(E)                                          | ActiveX 篩選及追蹤保護資料(K)<br>包含要排除於篩選之外的網站,以及述蹤保護用於偵測網站中可<br>能會自動共用有關您瀏覽詳情之位置的資料。      |
| 確定 取消 套用(A)                                                              | 關於刪除瀏覽歷程記錄 刪除(D) 取消                                                               |
| ■ 畢業離校系統                                                                 |                                                                                   |

| 股 安全性 隱     | 私權內容 連線 程式 進階              |                                                                            |
|-------------|----------------------------|----------------------------------------------------------------------------|
|             | 立首頁索引標籤,請分行輸入個別的網址(R)      |                                                                            |
| http://     | /www.fju.edu.tw/           | In L WE                                                                    |
|             | -                          | Temporary Internet Files 及歷程記錄設定                                           |
| 使用          | 目前的網頁(C) 使用預設值(F) 使用空白頁(B) | Temporary Internet Files                                                   |
| 劉覽歷程記錄 -    |                            | Internet Explorer 會儲存網頁、影像及媒體,讓之後的檢視更<br>快速。                               |
| → 刪除暫       | 存檔、歷程記錄、Cookie、儲存的密碼及網頁表單  | 檢查儲存的書面是否有較新的版本.                                                           |
|             |                            | ④ 每次浩訪網百時(E)                                                               |
| ※吉泉         | は予測除、瀏覽記錄(W)               | ● 每次啟動 Internet Explorer 時(S)                                              |
|             | 刪除(D) 設定(S)                | ● 自動(A)                                                                    |
| 叟尋          |                            | ☑ ◎ 無(N)                                                                   |
| ₽ 變更搜       | 尋預設值。 設定(I)                | 使用的磁碟空間 (8-1024MB)(D) 50 🔷                                                 |
| 索引標籤 ——     |                            | 目前的位置:                                                                     |
| 變更以         | 索引標籤顯示網頁的方式・ 設定(T)         | C:\Users\user\AppData\Local\Microsoft\Windows\Temporary<br>Internet Files\ |
| ∧觀<br>●彩(0) | 語言(L) 字型(N) 協助工具(E)        | 移動資料夾(M) 檢視物件(O) 檢視檔案(V)                                                   |
|             |                            | 歷程記錄                                                                       |
|             | 確定 取消 套用(A)                | 指定 Internet Explorer 應該儲存您造訪之網站清單的天數。                                      |
|             | ■ 畢業離校系統                   | 網頁保留在記錄中的天數(K): 20 🔶                                                       |
|             | ■ 公文電子化                    |                                                                            |
|             | ■ 開放式課程                    | 確定 取消                                                                      |
|             | ■ □ 4志 #/r #* 4回           |                                                                            |

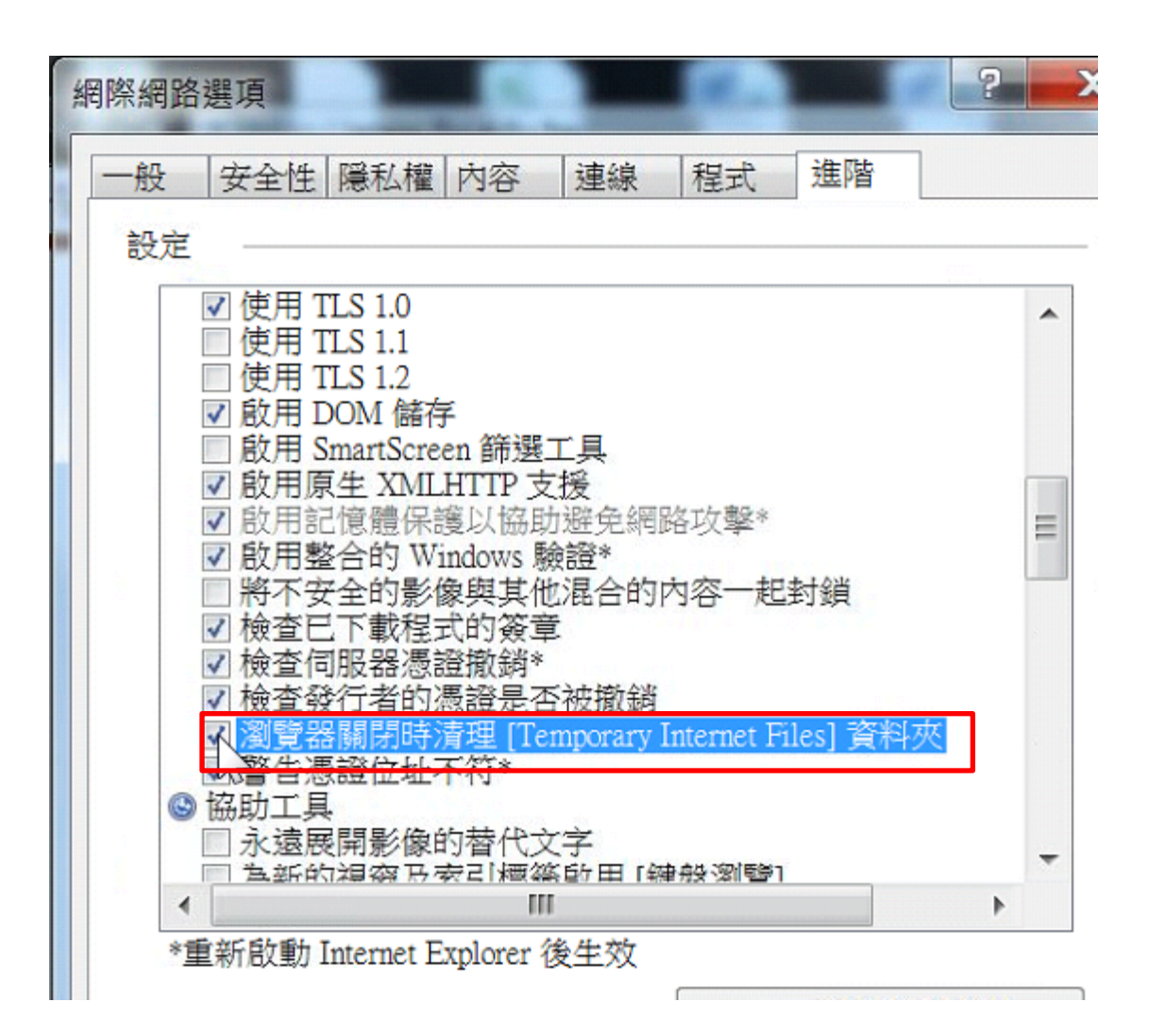

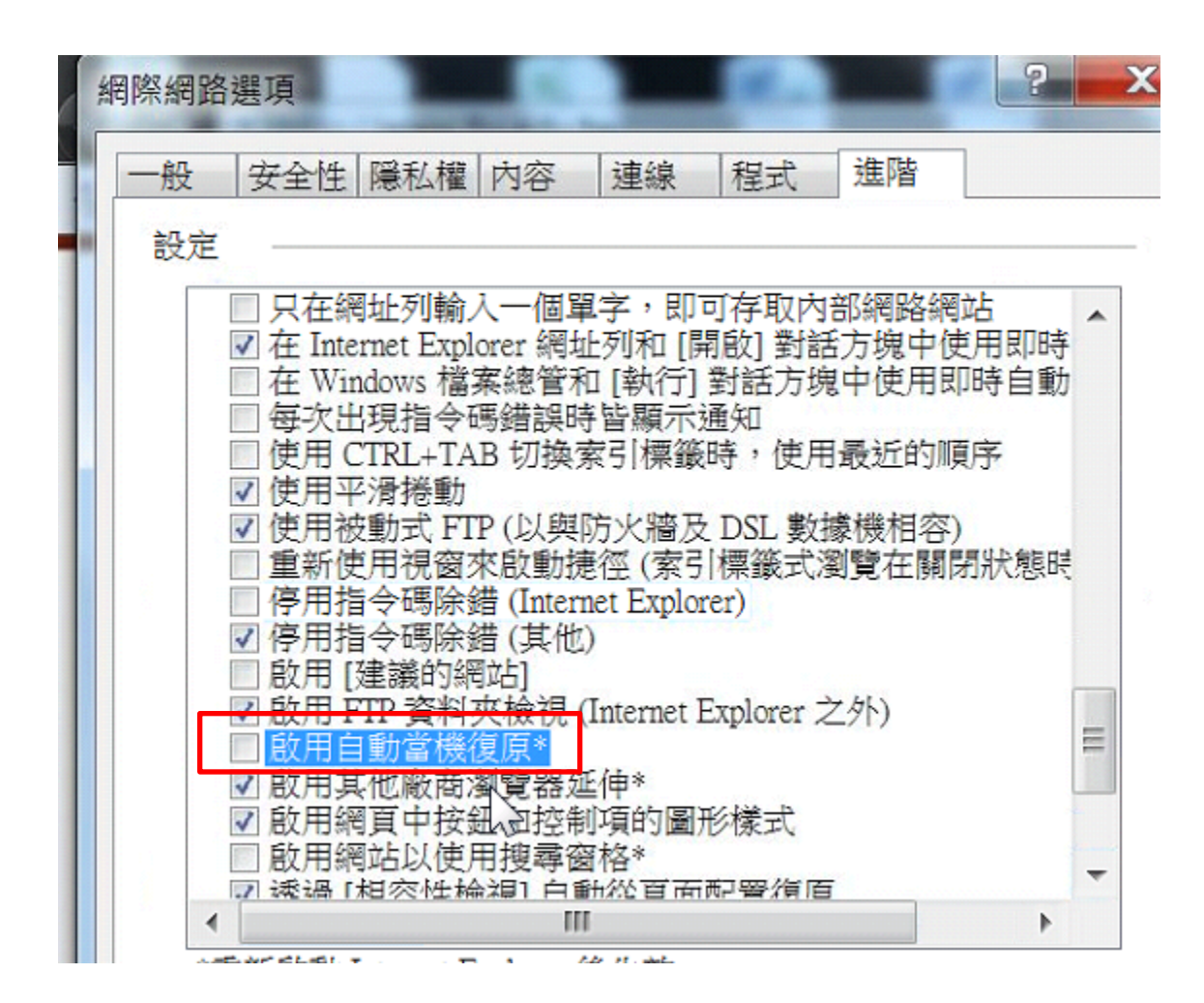

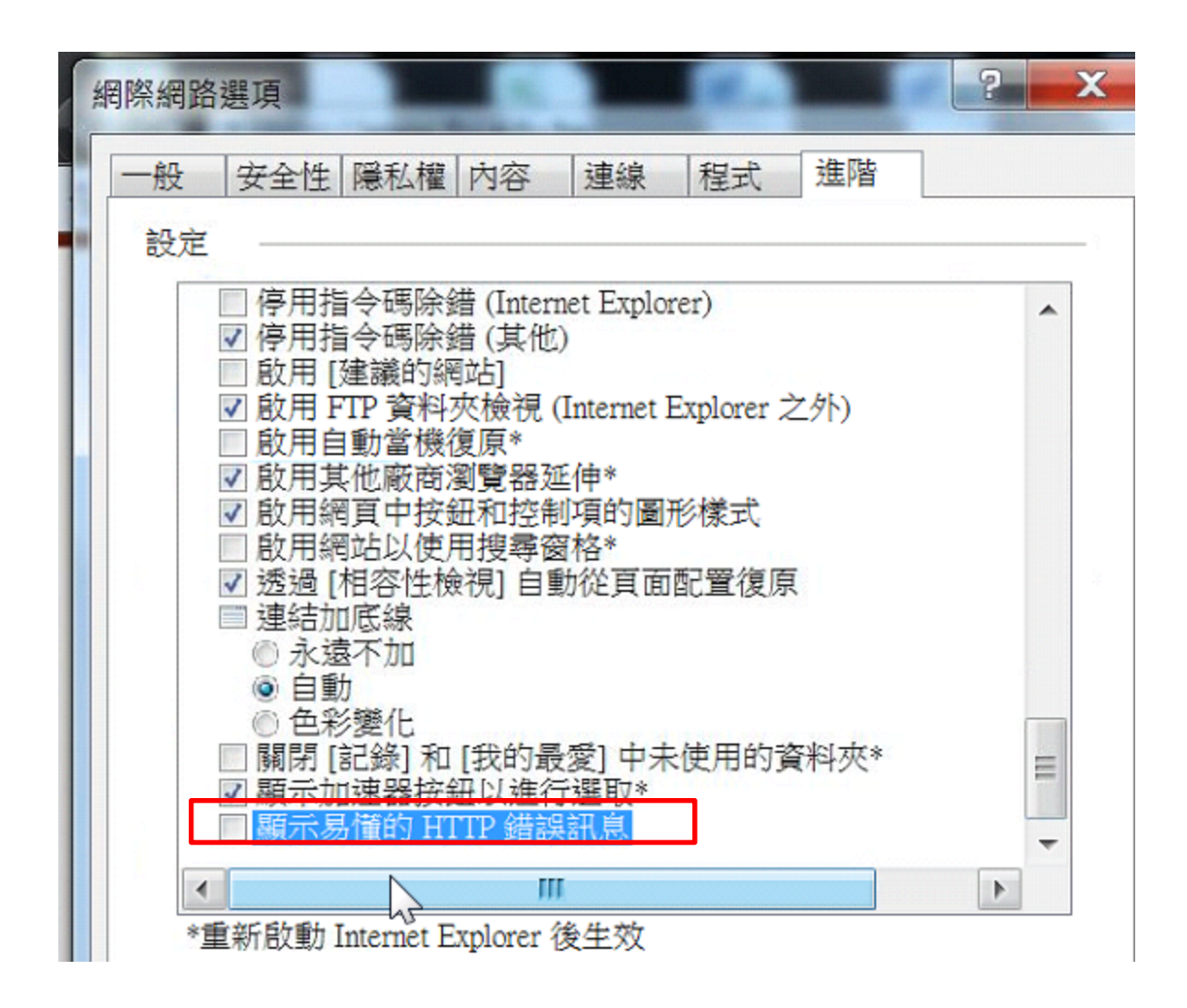